## Hvordan sætter jeg dashboard op i A-sag?

Når du logger ind på A-sag, bliver du mødt med en blank forside – dashboardet.

Dashboardet er en ny funktionalitet i A-sag, hvor du hurtigt kan tilgå nogle udvalgte widgets som; Favoritsager, Mine sager, Mine parter, Digital post og Erindringer.

Man bestemmer selv, hvilke widgets man vil have vist på dashboardet.

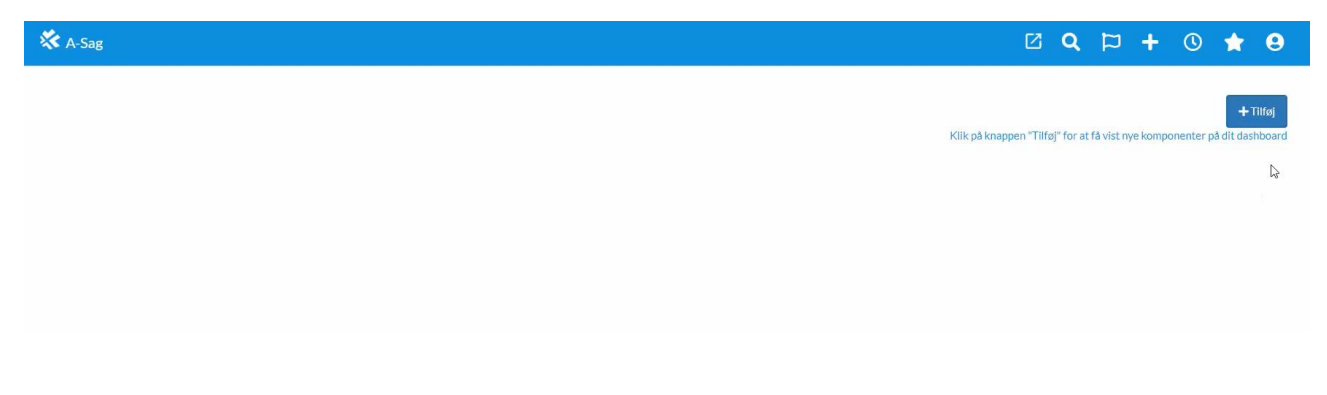

For at sætte dit dashboard op, gør du følgende:

- 1. Klik på +Tilføj
- 2. En dialogboks vises
- 3. Vælg om du vil have vist; Favoritsager, Mine sager, Mine parter, Digital post eller Erindringer
- 4. Vælg om widget skal stå til højre eller venstre på dashboardet
- 5. Vælg hvor mange rækker, der skal vises
- 6. Klik 'Tilføj'

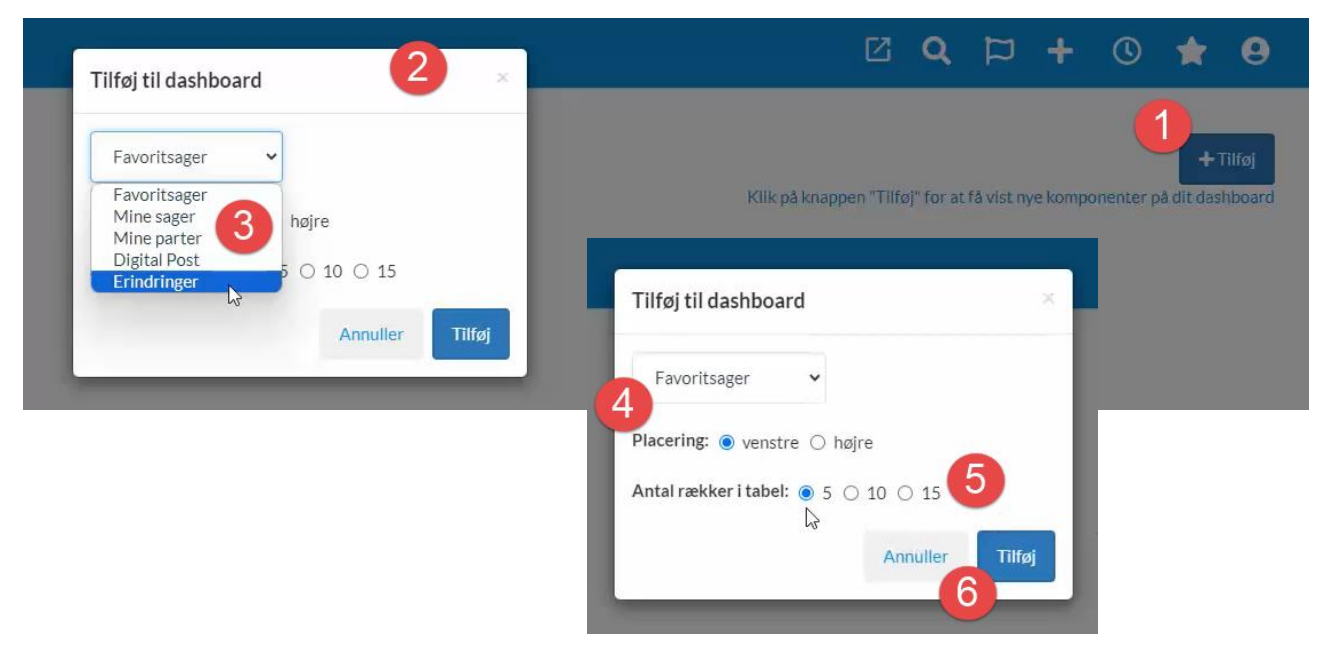

- 7. Dashboardet vises nu med din egen opsætning
- 8. Har du arbejdet i A-sag og har brug for at komme tilbage til dashboardet, klikkes på A-sag's logoet

| 🛠 A-Sag                             |                      |                      |            |                       | 7                       | 2 Q 🏳 🕂 | © ★ 9      |
|-------------------------------------|----------------------|----------------------|------------|-----------------------|-------------------------|---------|------------|
| 8                                   |                      |                      |            |                       |                         |         | + Tilføi   |
|                                     |                      |                      |            |                       |                         |         |            |
| Favoritsager                        |                      |                      |            | Mine sager (Seneste 4 | 7 aktive sager)         |         | 1          |
| SAGSNUMMER                          | TITEL                | PART                 |            | SAGSNUMMER            | TITEL                   | PART    |            |
| 85.00.00-G01-16-22                  | TR-Sag Organisatoris |                      | *          | 83.10.00-G20-2-24     | Undervisningsmateria    |         | ☆          |
| 85.00.00-G01-11-22                  | SD løn - Afsendelse  |                      | *          |                       |                         |         |            |
| 85.11.06-A26-6-12                   | SBSYS Vejledninger   |                      | *          | 85.15.70-100-46-24    | PPR Test                |         | ☆          |
| 85.15.03-A21-10-20                  | SBSYS vedrørende ikk |                      | *          | 85.15.04-G01-7-24     | SBSYS Administrator     |         |            |
| 85.15.70-G01-22-19                  | SBSYS vedr vejlednin |                      | *          | 85.11.06-G01-6-24     | SBSYS Test af versio    |         | ☆          |
|                                     |                      | < 1                  | 2 3 4 5 »  | 85.11.06-A26-3-24     | Implementering af A     |         | ☆          |
|                                     |                      |                      |            |                       |                         | < 1 2   | 3 4 5 »    |
| Erindringer (Seneste 2 erindringer) |                      |                      |            | :                     |                         |         |            |
| SAGSNUMMER                          | SAGSTITEL            | ERINDRINGSNAVN       | DEADLINE   | Digital Post          |                         |         | 1          |
| 85.15.00-A26-3-18                   | Retningslinie for si | Årshjul - sikkerhed  |            | SAGSNUMMER            | TITEL                   | PART    |            |
| 85.11.06-A26-10-23                  | Aktindsigt Vejlednin | Opmærksomhedspunkter | 18-10-2023 | SASSINGHIMER          |                         | PAN     | 10:51      |
|                                     |                      |                      |            | 85.15.70-100-7-24     | Sv Test erindringsmails |         | 07/02-2024 |